## PASSO-A-PASSO DA INSTALAÇÃO

1° Passo: Para utilizar o sistema PromoDocente, é necessário que o usuário realize algumas etapas para executar o programa. Antes de começar, é importante o usuário ter instalado em sua máquina, um software que inclui os servidores essenciais para rodar o sistema, sendo eles o WAMPSERVER ou XAMPP.

2° Passo: Com o WAMPP/XAMPP já instalado o usuário irá extrair o arquivo "tcc\_jonas.zip" e pegar a pasta onde possui os arquivos do sistema, nomeado como "tcc\_jonas", e salve dentro do diretório chamado "htdocs" caso seu software utilizado seja o XAMPP e "www" caso seja o WAMP.

3° Passo: Além disso, é necessário transferir o banco de dados do sistema, com isso acesse a pasta raiz do sistema "tcc\_jonas", procure pela pasta "bd" e procure pelo arquivo "progressao.sql", esse arquivo contém o banco de dados do sistema que será incluído no software.

4° Passo: Para importar o banco de dados, basta digitar na barra de navegação o seguinte comando, "localhost/phpmyadmin", com esse comando, será aberto o phpMyAdmin, nele terá a opção de "importar", ao clicar nessa opção insira o arquivo "progressao.sql". Com isso, o sistema estará funcionando perfeitamente. Nesta etapa, será mostrada algumas instruções básicas do sistema. Com o usuário digitando a barra de navegação o comando "localhost/tcc\_jonas", será aberta a tela inicial do sistema (login). Nessa tela o usuário terá que realizar o login onde ele irá pedir seu usuário e sua senha, o sistema já possui um usuário cadastrado, para acessar basta digitar: Usuário - "05004695042" Senha - "@Jonas123" Após entrar o sistema irá apresentar a tela inicial, onde poderá efetuar as desejadas ações.